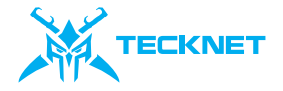

# **Driver Guide**

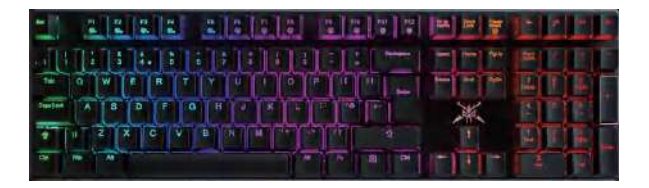

Note: If you need manuals in other languages, please download them from: https://tecknet.com.

# Download and Install the Software

1. Access the following link to download and install the software:

#### https://tecknet.com

2. Scroll to the bottom of the webpage and click on "Support" > "Downloads".

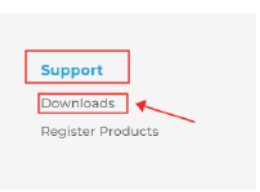

3. Please select TK-KB013 and click to download the Software and User Manual.

Gaming Keyboard

Model: TK-KB013

Software

User Manual

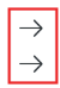

4. After downloading, please select the language you want before installation:

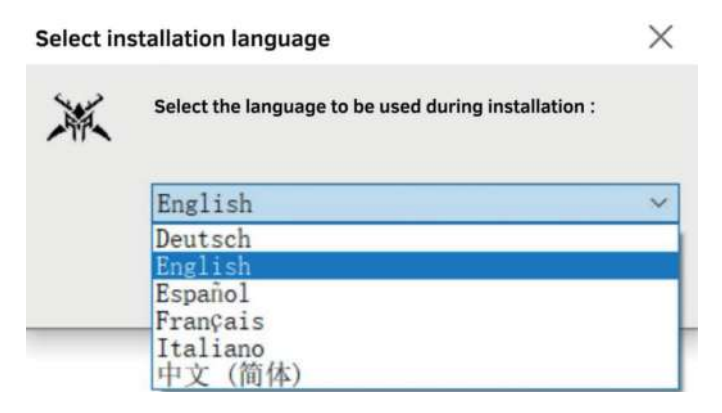

#### 5. Click Next, select the installation path and software name, click Next to complete the installation.

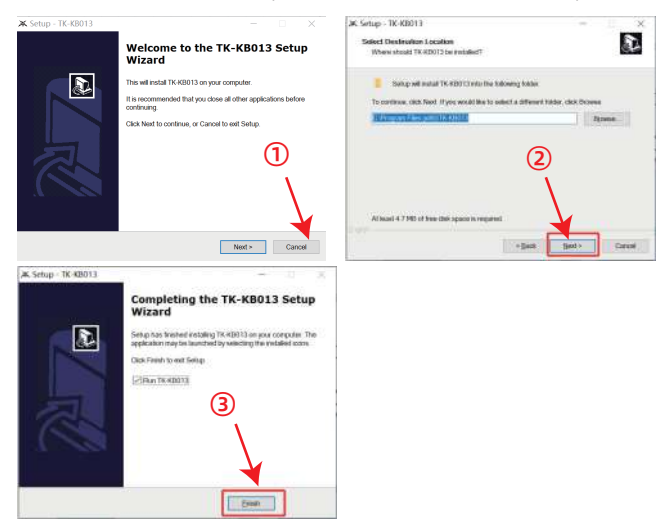

6. After the download and installation is complete, click the icon to start the software:

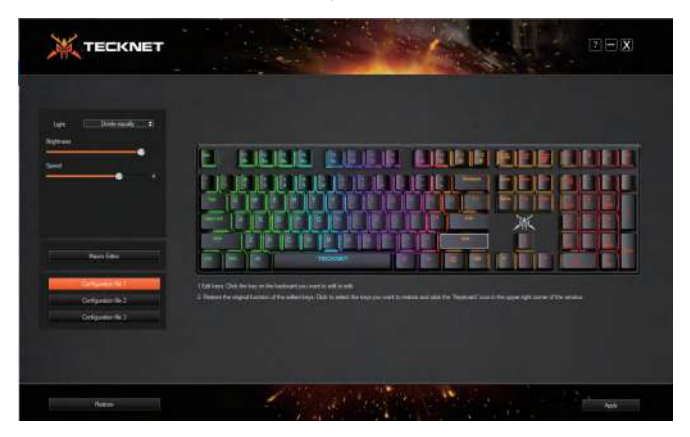

\*If you have any suggestions on our driver interface experience, you are welcome to feedback with our customer service, we will collect your suggestions and upgrade our driver interface in the follow-up, to bring you a good experience, thank you very much!

# Using the Driver

- I. Light Selection
- Click on the Light drop down arrow, select your prefer light and click Apply.

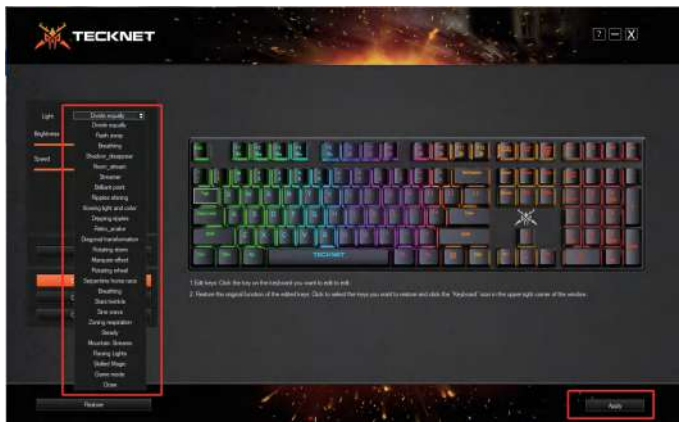

• You can also adjust the *brightness* of the light and the speed at which the light changes by using the adjustment bar below.

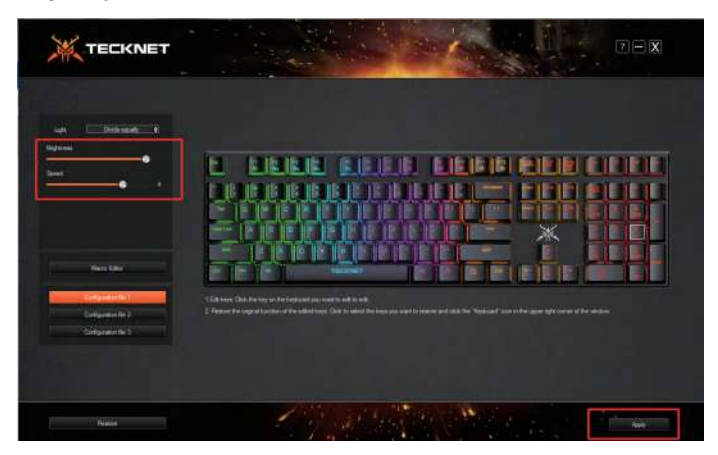

## II. Macro Editing 1.Click the *Macro Edit.*

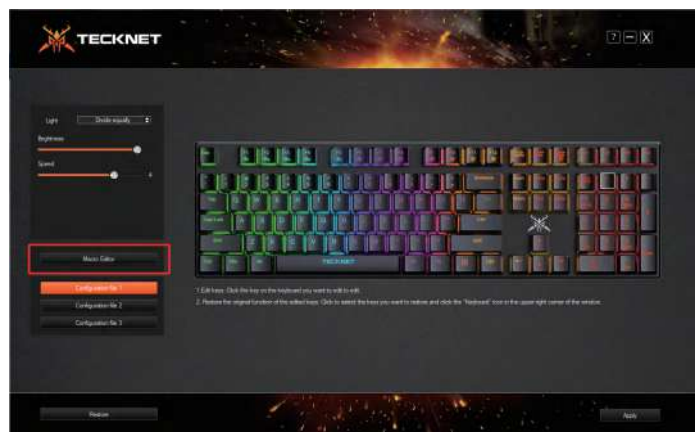

2.Right-click in the Macro List area to create a new macro and give it a name.

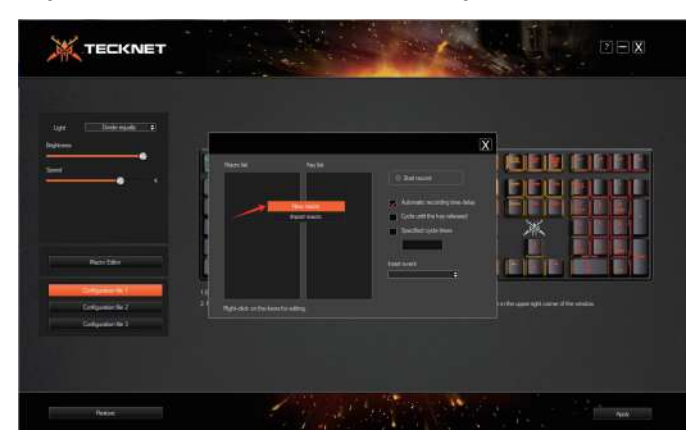

3.Click *Start record*, enter the custom combination of buttons you want to edit, and click *Stop record* when you are done.

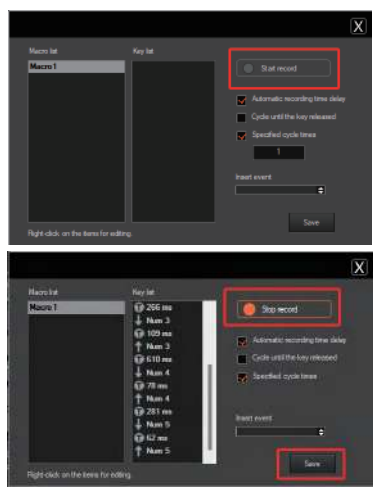

4.After finishing you can also add mouse buttons to the edited buttons.

5.Click **Save** when you are done editing to end the macro.

EN-09

# III. Keys Editing and Macro Application

Select the key you want to edit, (the key will appear as a white wireframe) click on the key. There are 4 options for defining the keyboard.

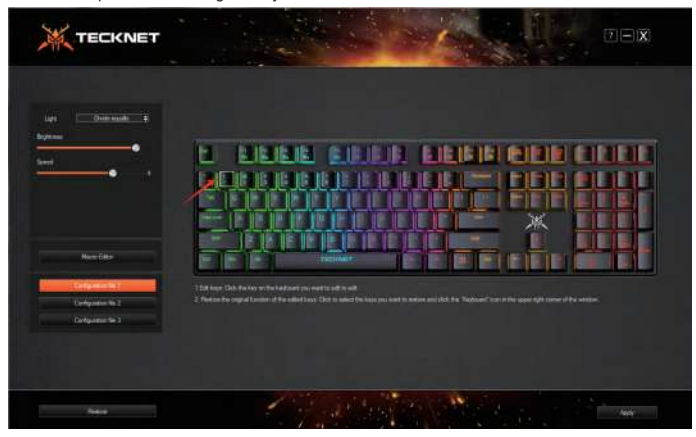

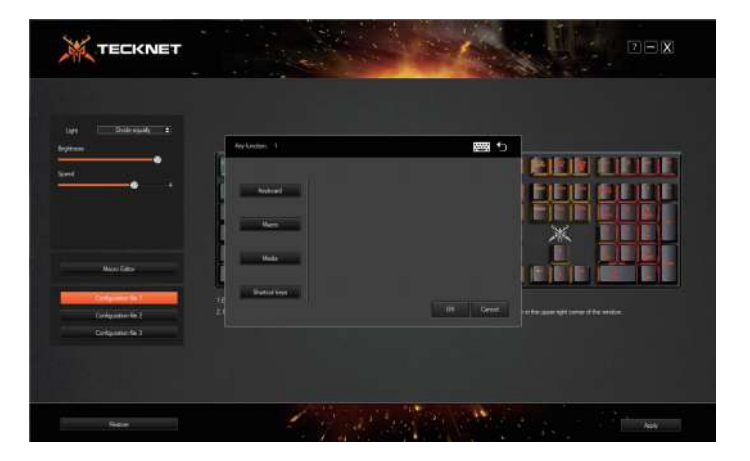

1.Click *Keyboard*. The selected key can be defined as another key on the keyboard, or another combination of keys. Simply enter the key and click *OK*.

| Key function: 1 |                         | <b>•</b> |
|-----------------|-------------------------|----------|
| Kayboard        |                         |          |
|                 | Please enter keystroke: |          |
| Масто           |                         |          |
| Modia           |                         |          |
| Shortcut keys   | ок                      | Cancel   |

2.Click *Macro*. Select the edited Macro, click to select it and then click OK, the custom key is set to the recorded Macro.

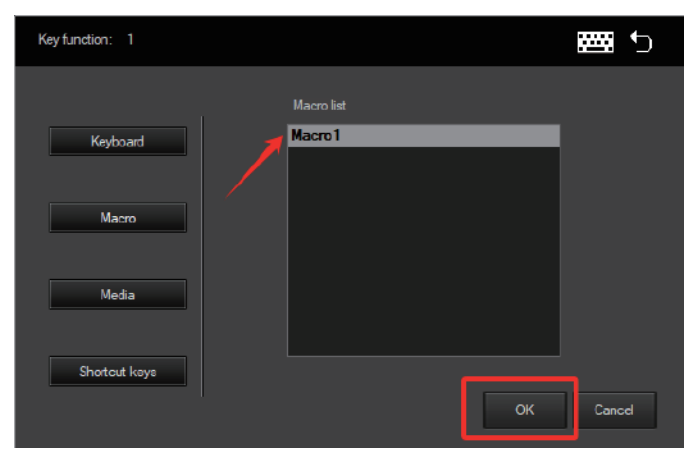

3.Click *Media*, drop down the list, click the desired multimedia action, and the custom key will be set to the multimedia function.

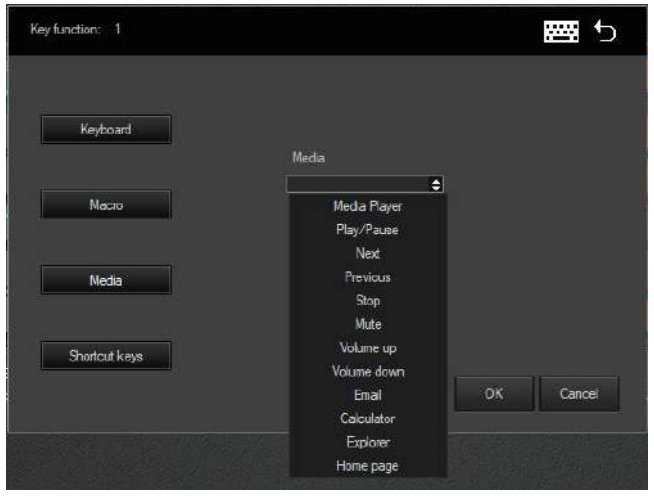

4.Click **Shortcut Keys**, drop down the list, click the desired shortcut key operation, and the custom key will be set as the shortcut key function.

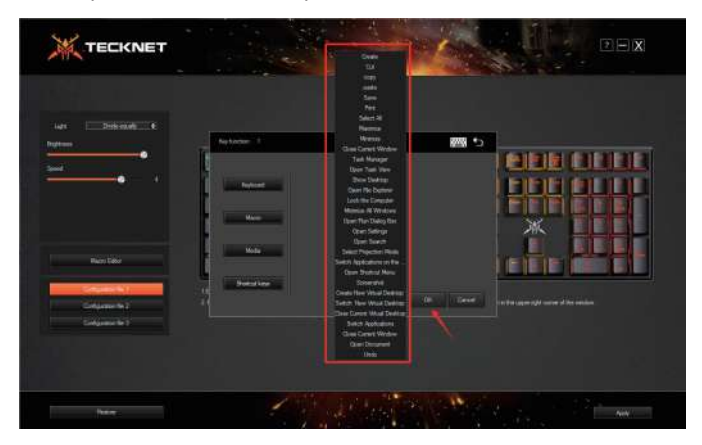

Note: The Key that is successfully set will display a red wireframe.

EN-15

\*If you want to restore a custom key: click on the key you want to restore, click on the "Keyboard icon" in the upper right corner and click "*OK*" to complete the restoration.

| Key function: Create |           |
|----------------------|-----------|
|                      |           |
|                      | X         |
| Restore Key          |           |
|                      | OK Cancel |
| Shortcut keys        | OK Cancel |

#### IV. Configurable 3 Files

The keyboard can define a total of 3 sets of custom keys in 3 files. You can use different profiles for different usage scenarios to meet your multiple needs.

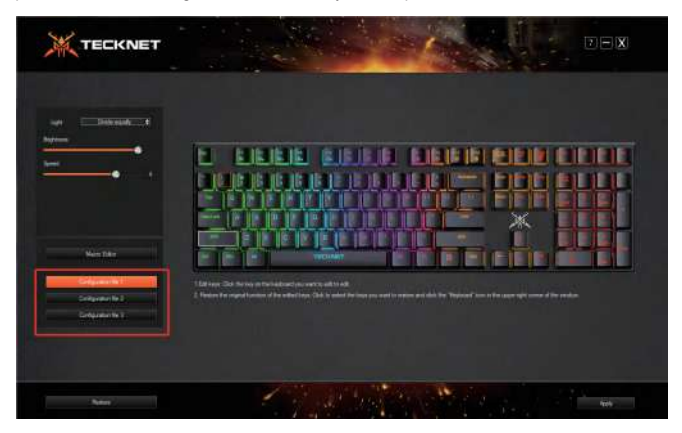

### V. Restore Factory Settings

Click *Restore* to restore factory settings.

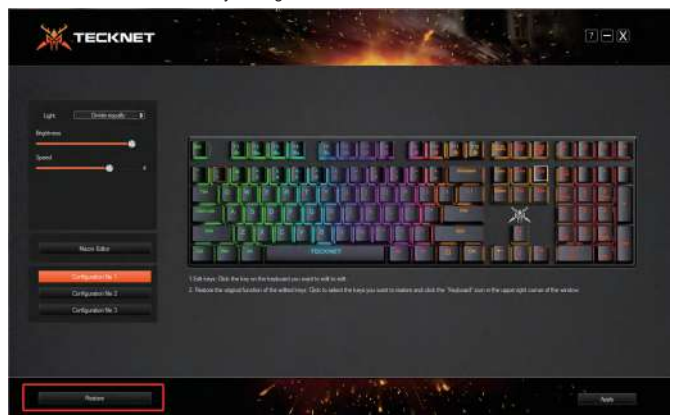

Note: When all operations are complete, to apply them to the keyboard, be sure to click **Apply**.

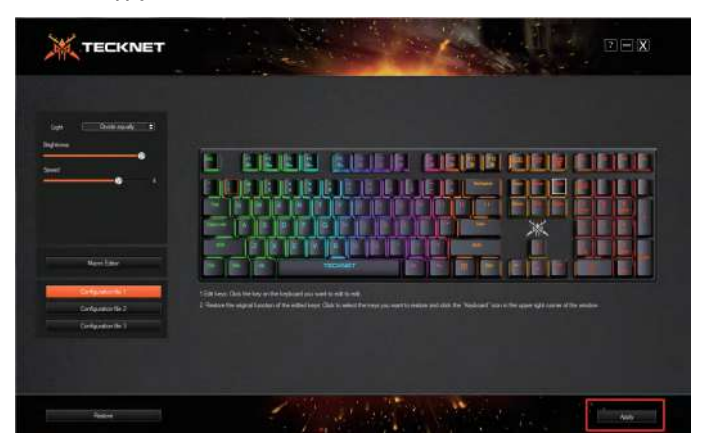